### LOCA SUPORTE ASSESSORIA TÉCNICA ESPECIALIZADA

www.locasuporte.com.br

#### Para desbloquear o Token é necessário a senha de Administrador do Token

1. Abra o gerenciador do eToken, conforme a figura 1, clique na opção SafeNet Authentication Client Tools;

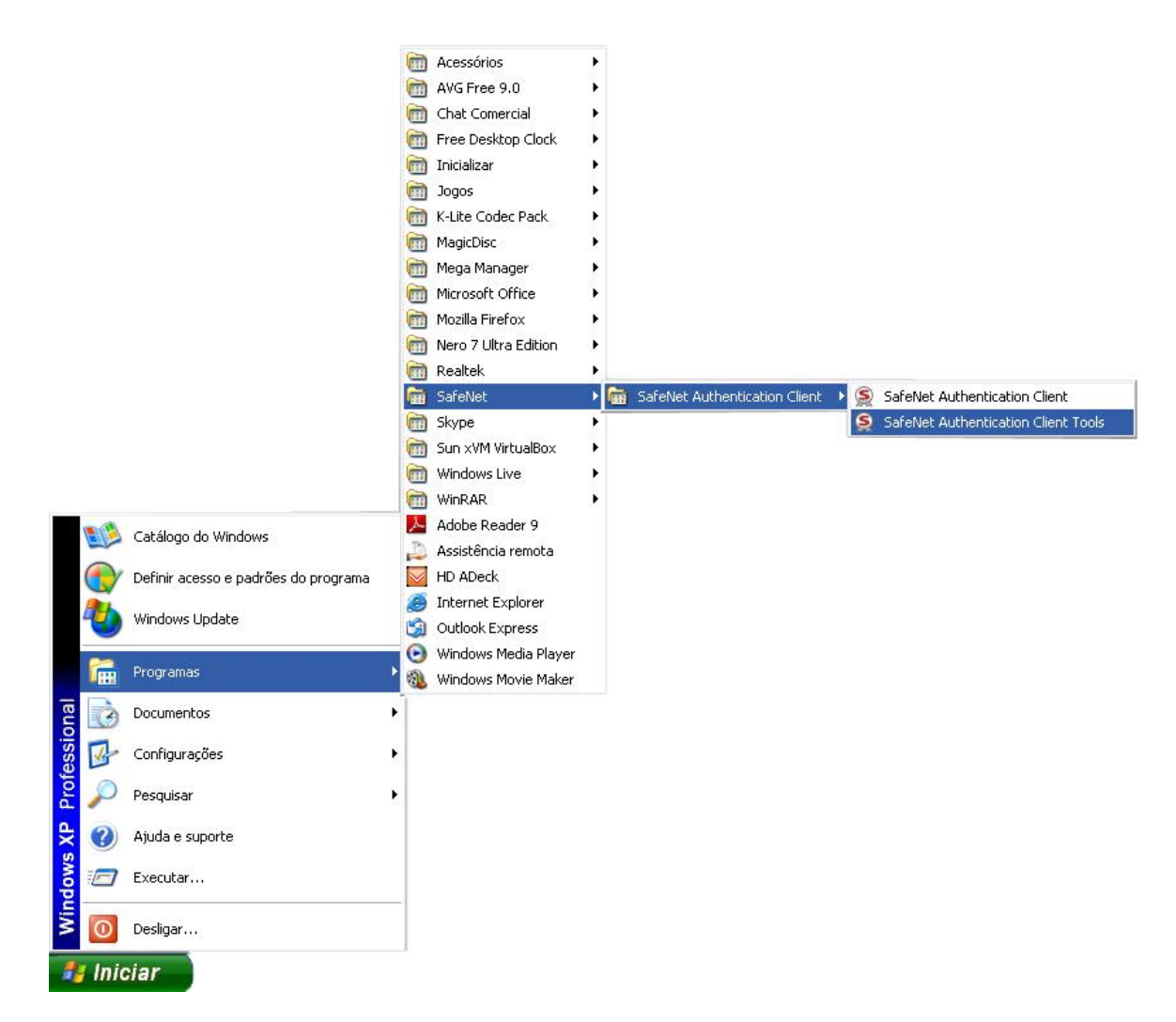

Figura 1 - Opção SafeNet Authentication Client Tools

2. Clique na opção "Vista avançada", conforme a figura 2;

#### LOCA SUPORTE ASSESSORIA TÉCNICA ESPECIALIZADA

www.locasuporte.com.br

| SafeNet Authentication Client Tools |                                                                                                    |  |  |  |  |
|-------------------------------------|----------------------------------------------------------------------------------------------------|--|--|--|--|
| Suporte Digital Sec                 | Vista avançada<br>Modificar o nome do Token<br>**** Modificar senha do Token<br>Desbloquear Token<br>Wisualizar Informações do Token<br>Visualizar informações do Token |  |  |  |  |
| www.safenet-inc.com                 |                                                                                                    |  |  |  |  |

Figura 2 - Opção vista avançada

3. Clique no nome do seu Token do lado esquerdo do programa, no exemplo o nome do Token é "Suporte Digital Security", logo após as informações aparecerão do lado direito que está ilustrado na figura 3, agora clique no 8° ícone da esquerda para a direita com o nome de "Fazer logon como Administrador", conforme ilustração do ícone selecionado na figura 3.

# LOCA SUPORTE

ASSESSORIA TÉCNICA ESPECIALIZADA

www.locasuporte.com.br

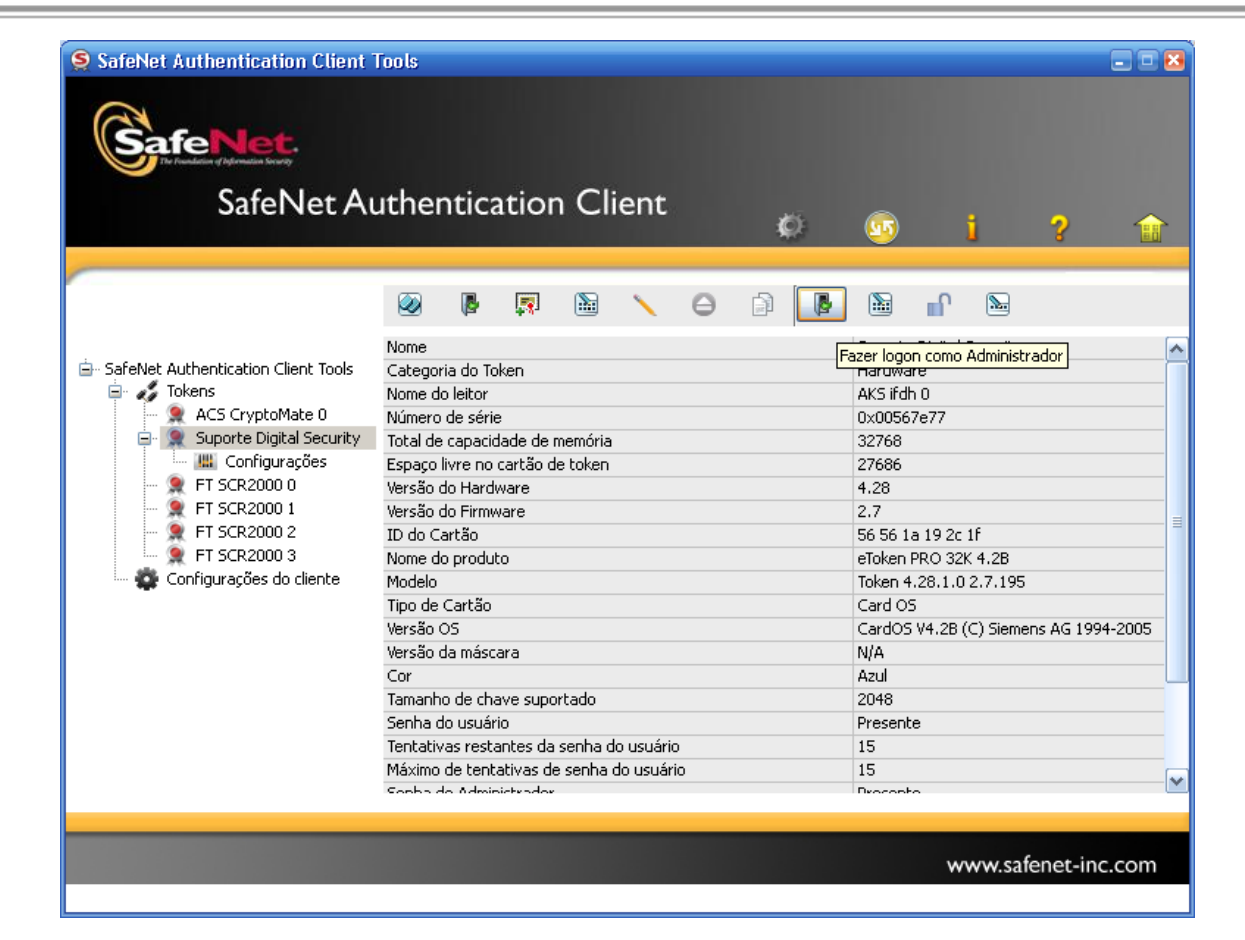

Figura 3 - Informações do Token

4. Digite sua senha de administrador depois clique em OK, conforme a figura 4;

| 🗣 Logon do Token 🛛 🛛 🛛 🛛                  |                          |  |  |  |  |
|-------------------------------------------|--------------------------|--|--|--|--|
| GafeNet. SafeNet Authentication Client    |                          |  |  |  |  |
|                                           |                          |  |  |  |  |
| Introduza Senha o admonistrador do token. |                          |  |  |  |  |
| Nome do Token:                            | Suporte Digital Security |  |  |  |  |
| Introduzir Senha do administrador:        | •••••                    |  |  |  |  |
|                                           | Idioma atual: PT         |  |  |  |  |
|                                           | OK Cancelar              |  |  |  |  |

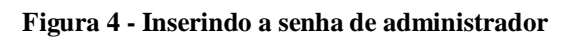

5. Após inserir a senha de administrador clique no último ícone da esquerda para a direita com o nome "Configurar senha do usuário", conforme a figura 5;

# LOCA SUPORTE

ASSESSORIA TÉCNICA ESPECIALIZADA

www.locasuporte.com.br

| SafeNet Authentication Client                                                                                                    | Tools                                                                                                    |          |      |   |                                          |                                                                                                    |         |            | . 🗆 🔀 |
|----------------------------------------------------------------------------------------------------|----------------------------------------------------------------------------------------------------|----------|------|---|------------------------------------------|----------------------------------------------------------------------------------------------------|---------|------------|-------|
| <b>SafeNet</b><br>SafeNet Au                                                                                                    | uthenticati                                                                                                    | on Cl    | ient |   | ¢                                        | <u></u>                                                                                                    | i       | ?          |       |
|                                                                                                    | 🕺 🖟 🕻                                                                                                    | <b>R</b> | ~    | Θ |                                          | <b></b>                                                                                                    | n 🔊     |            |       |
| <ul> <li>SafeNet Authentication Client Tools</li> <li>Tokens</li> <li>ACS CryptoMate 0</li> <li>Suporte Digital Security</li> <li>Grigurações</li> <li>FT SCR2000 0</li> <li>FT SCR2000 1</li> <li>FT SCR2000 2</li> <li>FT SCR2000 3</li> <li>Configurações do cliente</li> </ul> | Nome<br>Categoria do Token<br>Nome do leitor<br>Número de série<br>Total de capacidade de memória<br>Espaço livre no cartão de token<br>Versão do Hardware<br>Versão do Firmware<br>ID do Cartão<br>Do Cartão<br>Nome do produto<br>Modelo<br>Tipo de Cartão<br>Versão OS |          |      |   |                                          | Suporte Digital Se<br>Hardware         Configurar Senha do usuári           AKS ifdh 0         0x00567e77           32768         27686           27686         2.7           56 56 1a 19 2c 1f         eToken PRO 32K 4.2B           Token 4.28.1.0 2.7.195         Card OS           CardOS V4.2B (C) Siemens AG 1994-2005         N/A |         |            |       |
|                                                                                                    | Tamanho de chave suportado<br>Senha do usuário<br>Tentativas restantes da senha do usuário<br>Máximo de tentativas de senha do usuário<br>Senha do Administrador                                                                                                    |          |      |   | 2048<br>Presente<br>15<br>15<br>Disconto |                                                                                                    |         |            |       |
| Suporte Digital Security : Logado como adr                                                                                                    | ninistrador                                                                                                    |          |      |   |                                          |                                                                                                    | www.saf | enet-inc.o | om    |

Figura 5 - Configurando senha de usuário

6. Nesse campo você terá que criar uma nova senha de usuário para seu Token conforme a figura 6, a senha deve conter letras, números e caractere especial, exemplo de senha: 123asdf@. Se a senha conferir com o padrão de segurança do Token, a barra de senha ficará em 100%, após isso clique em OK;

| 🤶 Configurar Senha do token: Suporte Digital Security 🛛 🛛 🔀                                                                                       |             |  |  |  |  |
|----------------------------------------------------------------------------------------------------|-------------|--|--|--|--|
| Contract SafeNlas Authoritization Client                                                                                                    |             |  |  |  |  |
| SafeNet. SafeNet Authentication Client                                                                                                    |             |  |  |  |  |
|                                                                                                    |             |  |  |  |  |
|                                                                                                    |             |  |  |  |  |
| Nova Senha do token:                                                                                                    | ••••••      |  |  |  |  |
| Confirmar Senha:                                                                                                    | •••••       |  |  |  |  |
| 100%<br>Configurar número máximo de falhas de logon:                                                                                              |             |  |  |  |  |
| A nova senha deve ser compatível com as configurações de qualidade definidas no token.                                                            |             |  |  |  |  |
| As senhas seguras devem ter pelo menos 8 caracteres e conter letras maiúsculas,<br>minúsculas, números e caracteres especiais (como !, \$, #, %). |             |  |  |  |  |
| Idioma atual: PT                                                                                                    |             |  |  |  |  |
|                                                                                                    |             |  |  |  |  |
|                                                                                                    | OK Cancelar |  |  |  |  |
|                                                                                                    |             |  |  |  |  |

Figura 6 - Modificando a senha do Token

## LOCA SUPORTE

ASSESSORIA TÉCNICA ESPECIALIZADA

7. Caso os passos anteriores ocorram normalmente, a mensagem de senha modificada com êxito irá aparecer, como é ilustrado na figura 7. Após isso, o Token já estará desbloqueado.

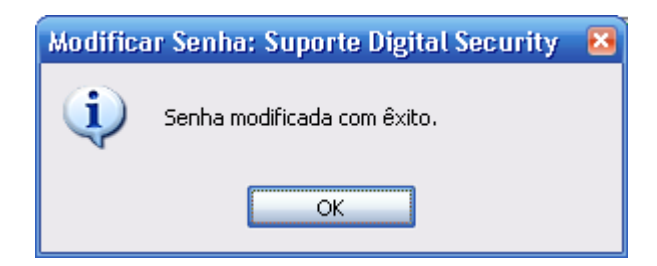

Figura 7 - Mensagem de senha modificada com êxito

ASSESSORIA TÉCNICA ESPECIALIZADA

SUPORTE